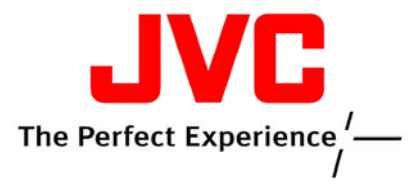

#### Customer Care Center (800)-252-5722

Firmware Update Instructions for RD-N1\*

Corrects Toshiba LCD remotes affecting operation of this model

# This update is performed via USB Flash Drive \*Only perform this update on model RD-N1

#### Procedure

## 1. Download firmware Update data

- 1.1. Format the USB flash drive as FAT16 (or FAT32).
- 1.2. Download the "V41-JC.Zip" to your computer desktop
- 1.3. Extract software from the downloaded zip file.
- 1.4. Copy the extracted file "CA6812.bin" onto USB flash drive. (Do Not save <mark>the file</mark> into a folder on the flash drive, copy <mark>the file</mark> directly to the drive)

## 2. Update procedure

- 2.1. Press the "Power" button to turn on the unit.
- 2.2. Select USB function by pressing the "Source" button on the unit.
- 2.3. Insert the USB flash drive into the USB slot on the unit.

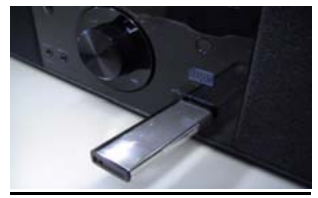

- 2.4. The unit will start update automatically.
- 2.5. "MCU-UP" will be displayed during the update process.

|        | - 9                            | 4   | S. |  |
|--------|--------------------------------|-----|----|--|
| h<br>I | лі <sup>—</sup> і і<br>ІІ_ І_І | [_] | p  |  |
|        |                                |     |    |  |
|        |                                |     |    |  |

2.6. Update process will take about 2 minutes to complete.

Caution: Do not touch the unit and USB flash drive while update is in process.

- 2.7. The unit will shut down automatically once the update is complete.
- 2.8. After update is done, remove the USB flash drive from the unit.

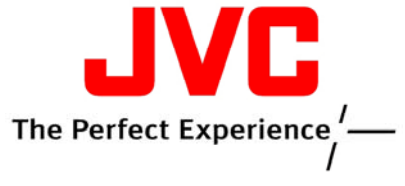

### Customer Care Center (800)-252-5722

- 3. <u>Confirm firmware update (option; not necessary to perform this</u> <u>confirmation)</u>
  - 3.1. With unit in stand-by mode press and hold the "STOP" button located above volume knob on unit.
  - 3.2. Current firmware version will be displayed as shown below.

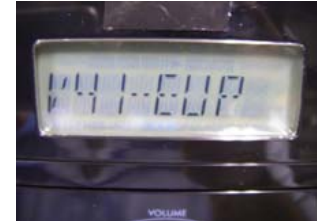

3.3. If version is not indicated as shown above repeat update.